## ストリーミングコースを選択中のお客様へ

※2019年9月27日取引終了時間をもちまして、「ストリーミングコース」の新規申込みと 「標準コース」から「ストリーミングコース」への変更受付は終了となりました。

| 商品         | ストリーミングコース                                                                  |  |
|------------|-----------------------------------------------------------------------------|--|
| ロット単位      | 1ロット=10,000通貨                                                               |  |
| 最小取引単位     | 1.0=10,000通貨                                                                |  |
| 1注文の最大発注数量 | 300ロット=300万通貨                                                               |  |
|            |                                                                             |  |
| 注文方式       | ストリーミンク注文<br><u>価格優先</u><br>成行注文では、注文成立までに価格が推移した場合(スリッペー<br>ジ※)、価格を再提示します。 |  |

※スリッページとは、お客様の発注レートと約定時の市場レートに発生する価格差のことで、お客様の発注レートに対して有利となる場合も不利となる場合もあります。

▶<u>約定ルール・スリッページについて(PDF)</u>

▶ カウントダウン注文・ストリーミング注文について(PDF)

▶<u>リアルタイムレート</u>

## コース変更方法

※ポジション保有中、又は、新規指値・新規逆指値を注文中の場合は、コース変更の処理が できませんので、お取引口座をご確認ください。ポジションや注文がある場合は、当日中 に決済、又は、注文の取消しをお願いします。

※コース変更は即時切り替えではありません。翌営業日に当社でコース変更の処理をいたし ます。当社よりメールにて「コース変更完了のお知らせ」をお送りするまでは、新規の注 文をされないようお願いいたします。

※標準コース変更後は、ストリーミングコースへ戻すことはできませんのでご了承ください。

STEP 1

マイページにログイン後、上部の「お客様情報」より「アカウント情報」をク リックします。

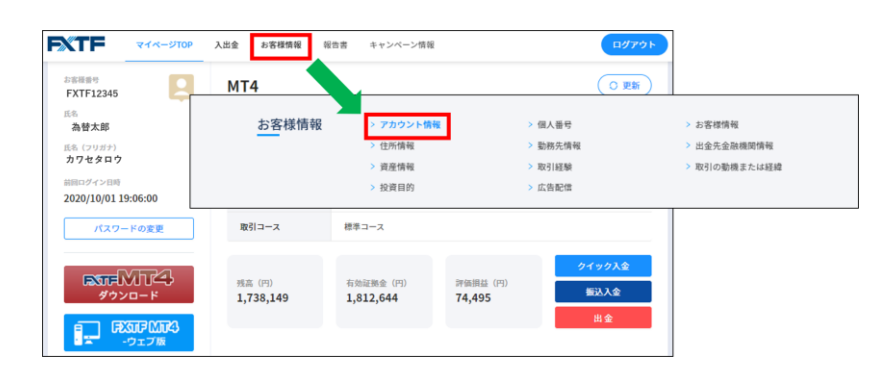

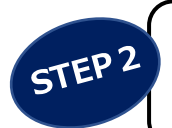

アカウント情報欄の「変更する」ボタンをクリックします。取引コース欄が 「標準コース」であることを確認して「変更する」ボタンをクリックします。 「確定」ボタンをクリックします。

|         |              |                                                                                                    | -                                                                                                    |
|---------|--------------|----------------------------------------------------------------------------------------------------|----------------------------------------------------------------------------------------------------|
| 'カウント情報 | 報            | 変更する                                                                                                    |                                                                                                    |
| アカウント番号 | 244559 🗸     | 変更する                                                                                                    | ×                                                                                                    |
| 商品種別    | FX           | アカウント番号                                                                                                    | 244559                                                                                                    |
| 取引システム  | FXTF MT4     | 商品種別                                                                                                    | FX                                                                                                    |
| 取引コース   | ストリーミング (EA) | 取引システム                                                                                                    | FXTF MT4                                                                                                    |
|         |              | 取引コース                                                                                                    | 標準コース (EA) 🗸 🗸                                                                                                    |
|         |              | <ul> <li>ボジション保有中、又は、<br/>ース変更の処理ができま;</li> <li>ションや注文がある場合いします。</li> <li>芝営業日に当社でコース1<br/>「コース変更死了のお知」<br/>ないようお願いいたしま;</li> <li>標準ユース変更死しまえ、</li> </ul> | を更する 新規領論・新規定指値を注文中の場合は、コ<br>せんので、お取引口座をご確認ください、ポジ<br>は、当日中に決済、又は、注文の取消しをお願<br>変更の処理をいたします。当社よりメールにて<br>らむ」をお送りするまでは、新規の注文をされ<br>す。 |

コース切り替え後、以前のコースで開いていたチャートは「アップデート待機中」と表示されます。「気配値表示」画面の「通貨ペアリスト」よりチャート表示したい通貨ペアを 「アップデート待機中」画面上にドラックアンドドロップすると新しいコースのチャート画 面が表示されます。

FXTF MT4では各コースで異なる通貨ペア名称を設定しています。コース変更後のログイン時にはご確認ください。

【標準コース】

USDJPY-cd、EURJPY-cdと通貨ペ アの後ろに「-cd」が付いて表示さ れます。

| 通貨ペア      | ビッド     | アスク     |
|-----------|---------|---------|
| USDJPY-cd | 123.971 | 123.979 |
| EURJPY-cd | 135.679 | 135.693 |
| EURUSD-cd | 1.09441 | 1.09455 |
| GBPUSD-cd | 1.56171 | 1.56191 |

【ストリーミングコース】

USDJPY、EURJPYと表示されます。

| 通貨ペア   | ビッド     | アスク     |
|--------|---------|---------|
| EURUSD | 1.09378 | 1.09392 |
| USDJPY | 124.024 | 124.032 |
| EURJPY | 135.666 | 135.680 |
| GBPJPY | 193.778 | 193.802 |

※画像はMT4 PCインストール版の気配値表示画面です。